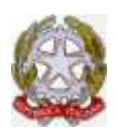

Ministero dell'Istruzione, dell'Università e della Ricerca

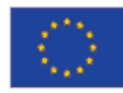

ISTITUTO D'ISTRUZIONE SECONDARIA SUPERIORE "G. SOLIMENE" VIA ALDO MORO, 1- 85024 LAVELLO (PZ) C.F. 93001760763

## ISTRUZIONI PER L'INSERIMENTO DELLE PROPOSTE DI VOTO CON "ARGO SCUOLANEXT"

1. Fare click sul menù "Scrutini" come indicato dalla freccia per accedere alle funzioni dello scrutinio.

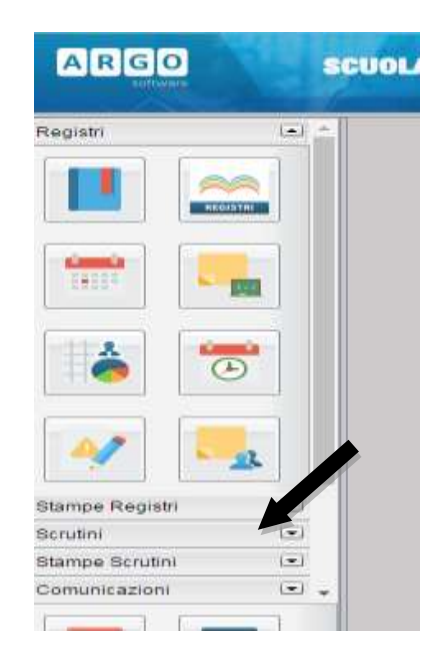

2. Si aprirà la seguente tendina sotto la scritta "scrutini": fare click sulla prima icona in alto a sinistra come indicato dalla freccia.

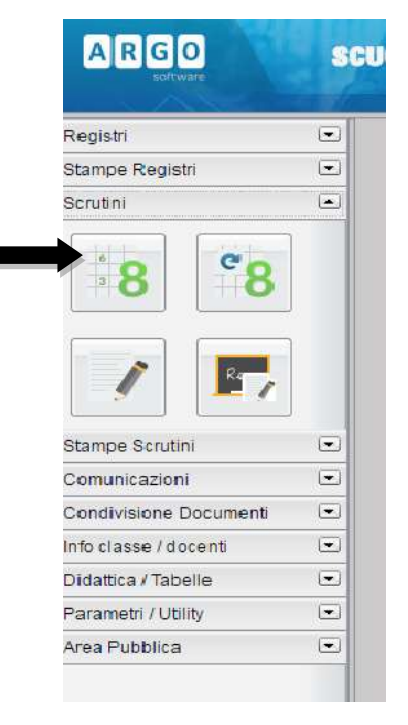

3. Si aprirà la seguente finestra: fare click sull'indirizzo della classe desiderata.

|                                                                                                    |   |        |         |                              | Anno scolastico: 2016/201               |
|----------------------------------------------------------------------------------------------------|---|--------|---------|------------------------------|-----------------------------------------|
| Brythura Scalastica     STITUTIO TECHNIQO ECONOMICO I'IS SOLIMENE"     É AMMINISTRAZONE FINANZA E MARRETINIS - TREINNIO     Á (NOTEAN INERRIMATINI/AZENINKE) |   | Classe | Sezione | Corse                        | Seda                                    |
|                                                                                                    | 2 | 3      | Ð       | SISTEM INFORMATIVI AZIENDALI | ISTITUTO TEGNICO ECONOMICO 13.90LINENE" |
|                                                                                                    | - | 4      | в       | SISTEM INFORMATIVI AZIENDALI | ISTITUTO TECNICO ECONOMICO 'O BOLINENE' |
|                                                                                                    |   |        |         |                              |                                         |
|                                                                                                    |   |        |         |                              |                                         |
|                                                                                                    |   |        |         |                              |                                         |

Sulla destra verrà visualizzata ora una finestra che permette di scegliere la classe:

L'Omino" indica che il Docente è coordinatore della classe corrispondente. La "Lavagna" sottostante indica che il docente non è Coordinatore della classe.

4. Comparirà a questo punto la finestra di dialogo a fianco: nel menù a tendina indicato dalla feccia "PRIMO selezionare QUADRIMESTRE" e assicurarsi che sia presente, come a fianco, la "Voti assenze". spunta su e Confermare poi con il tasto "Conferma" in basso.

| Includi Proposta di Voto nello Scrutinio Finale |  |
|-------------------------------------------------|--|
| ipo di caricamento:                             |  |
| 🖲 Voti e Assenze 💚 Solo Voti                    |  |
| Voti e Assenze 💛 Solo Voti                      |  |

5. Per inserire i voti di una materia da questa interfaccia si deve cliccare sul nome della materia (in testa alle colonne dei voti). Nel caso il Docente non sia il coordinatore di classe comparirà la tabella a fianco con la registrazione di voti ed assenze. Scorrendo col puntatore del mouse sulle icone in alto si ha la descrizione della loro funzione. Il simbolo "STOP" che compare nell'elenco degli alunni indica che l'alunno corrispondente è ritirato.

| Caricamento Voti                                              |                                                                                     |
|---------------------------------------------------------------|-------------------------------------------------------------------------------------|
| снічді 🤽 👫 🚝                                                  | i 🔊 💱 📍                                                                             |
| Classe: 4B SISTEMI INFORM<br>Per caricare i voti, cliccare su | ATIVI AZIENDALI ISTITUTO TECNICO EC<br>I codice materia riportato in cima alle colo |
| Alunno                                                        | Data Nasc. INF.S                                                                    |
| ব                                                             | 20/06/1999                                                                          |
|                                                               | Assenze                                                                             |
| đ                                                             | 15/03/1998                                                                          |
|                                                               | Assenze                                                                             |
| ്                                                             | 27/08/1999                                                                          |
|                                                               | Assenze                                                                             |
| ₽<br>₽                                                        | 03/02/1999                                                                          |
|                                                               | Assenze                                                                             |
| đ                                                             | 09/01/1999                                                                          |
|                                                               | Assenze                                                                             |
| Ŷ                                                             | 11/02/2000                                                                          |
|                                                               | Assenze                                                                             |
| ♂                                                             | 19/05/1997                                                                          |
|                                                               | Assenze                                                                             |
|                                                               | 10/08/1000                                                                          |

6. E' prevista l'importazione della proposta voti dal Registro del Professore di Scuolanet (registro completo) di DidArgo. 0 Il programma determina la media dei voti e dei compiti dal registro e restituisce il valore approssimato dalla tabella dei voti, conteggiando anche il totale di ore di assenza per materia. Se si clicca sul pulsante con l'icona del registro (indicato dalla freccia) il programma fa accedere ad un pannello che consente di specificare una serie di opzioni.

| INFORM.S.I |              |      |         |                    |
|------------|--------------|------|---------|--------------------|
| omun 🦷 🝾   | o 🖓 🎈        |      |         |                    |
| Alunno     | Data Nascita | Voto | Assenze | Giudizio Sintetico |
| đ          | 20/06/1999   | 1    | 0       | 19                 |
| đ          | 15/03/1998   | 1    | 0       | , Q                |
| ď          | 27/08/1999   |      | 0       | 9                  |
| Ŷ          | 03/02/1999   |      | 0       | JQ.                |
| ð          | 09/01/1999   |      | 0       | IQ.                |
| Ŷ          | 11/02/2000   |      | 0       |                    |
| ď          | 19/05/1997   |      | 0       | IQ.                |
| 2          | 19/08/1999   |      | 0       | lQ.                |
| ð          | 20/08/1999   |      | 0       | IQ.                |
| đ          | 13/09/1999   |      | 0       | Q                  |
| 8          | 03/09/1998   | 1    | 0       |                    |
| ð          | 29/12/1998   |      | 0       | Q                  |
| Ŷ          | 18/01/2000   |      | 0       | IQ.                |
| d          | 21.06/1999   |      | 1 n     | In                 |

Deve essere spuntata l'opzione "Importa i voti". Per importare anche il numero di assenze deve essere spuntata l'opzione "Importa le assenze". In fondo alla scheda ci sono inoltre due opzioni di scelta (una delle quali deve essere selezionata): "Determina il voto da importare come media tra le medie dei voti con diversa tipologia (scritto, orale, pratico)" oppure "Determina il voto da importare come media complessiva dei voti (senza discriminare per tipologia)". Dopo avere scelto l'opzione desiderata, cliccare su "Conferma". In questo modo i voti e le

| Importa Voti dal Regi                                                                                                    | stre Elettronice - INFORM &                                                                                         | I PRIMO QUADRIMESTRE                                                 | E                          | 3 |
|----------------------------------------------------------------------------------------------------|----------------------------------------------------------------------------------------------------|----------------------------------------------------------------------|----------------------------|---|
| Percenter [11]+21-4                                                                                                    | 8)*[44-317 B]                                                                                                    | <ul> <li>V UKasi Ki Repito D</li> <li>V UKasi Ki Repito D</li> </ul> | i Pohison<br>nocirce/ditte |   |
| Distortion calcula ne a                                                                                                    | rt pre-stiper is rollers.<br>Velutadovi-Drafi                                                                       | Valutation Scritts                                                   | Volutazioni Praticine      |   |
| 299                                                                                                    |                                                                                                    | ×.                                                                   |                            |   |
|                                                                                                    |                                                                                                    |                                                                      |                            |   |
|                                                                                                    | elegionarie le materie don acculto                                                                                  | OR de considerate ant calculo d                                      | ela toda                   |   |
|                                                                                                    | ringkonare in materia que scrutina                                                                                  | till de considerary sel calcula d                                    | els nels                   |   |
| - Conteggia on alterativ                                                                                                    | elegenque la materia non scratto<br>ectre per la materia són scattado                                               | till de considerare nel calculo d                                    | els teda                   |   |
| Contegga on alternation<br>Contegga on alternation<br>Company and alternation                                                   | elegionario la materia non scruttos<br>entre aer e materio sur scruttos                                             | dill de considerary sel calcula d                                    | els trefa                  |   |
| Contreggia una asserctor a<br>Compania in asserctor<br>Compania in asserctor<br>Compania ( una da ma<br>P Determina ( una da ma | elegiongen is materie new socialita<br>sociale gen is materie new socialitation<br>untile come media to in metar de | dil da considerare sel calcula d<br>1                                | ela trefa                  |   |

assenze verranno automaticamente inseriti nel prospetto della materia. I voti inseriti saranno non interi (es. 7-; 8+; etc.). Il docente dovrà eventualmente correggerli riportando il voto intero attribuito. In ogni caso è sempre bene controllare la coerenza sia dei voti che delle assenze, per evitare errori. Naturalmente il docente può inserire i voti e le assenze manualmente, senza utilizzare la funzione sopra descritta. Si ricorda che per tutte le classi e per tutte le materie, indipendentemente dalle tipologie di verifica utilizzate, si deve mettere per ciascun alunno un solo voto anche nello scrutinio del primo Periodo.

7. Dopo aver concluso l'inserimento dei voti per la materia: salvare i dati (pulsante con la icona del floppy-disk); la finestra si chiude e si torna alla scheda "Caricamento Voti" con i voti della classe (oppure, per uscire senza salvare i dati, utilizzare il pulsante "CHIUDI").